# Useful Vscene information for all School of Medicine Staff.

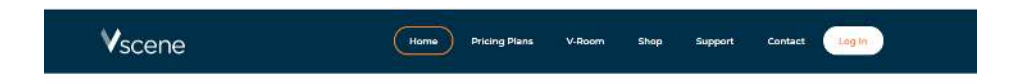

### Video Collaboration for Education

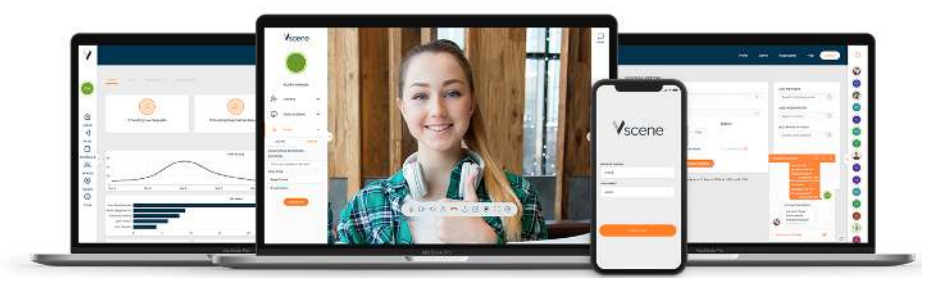

The University uses Vscene for Video calls. This allows you to have virtual meetings or one to one chats through yor phone, Ipad, Iaptop, home computer or VC equipment. In any location that has Wifi or an internet connection.

### Joining Meetings:

It is possible to receive meeting invites and join meetings, without having an account with Vscene.

To join meetings you simply copy and paste the link sent to you by the host by email/calendar invite, **(watch out for emails in your junk mail)** into your Chrome browser (Chrome is always compatible but it may be worth trying your preferred browser first.)

This will take you to a log in page where you add your name.

You will then be connected to the pre- arranged video meeting to join your colleagues.

#### Remember to enable your camera and audio.

#### Create an account to book meetings:

In order to book meetings you will need to have an account on the <u>Vscene app</u> on your device.

To get the app - google <u>Vscene app</u> and click on Vscene to set up an account. You will use your university email address and choose St Andrews University as your institution.

Once you have created an account you will get an email asking you to confirm your request and telling you to then wait for approval. (Watch out for the email in your junk mail).

We're nearly there!

Hello! Thank you for registering an account with Vscene - the world's largest education and learning video-collaboration platform.

To confirm your registration request please click on the following link: <u>https://app.vscene.net/email-confirmation/WLYigQ/1583493418/</u> <<u>https://app.vscene.net/email-confirmation/WLYigQ/1583493418</u>>

Before you can use the platform, your registration request needs to be approved by your chosen Organisation - we'll send another email notifying you when this has been done.

Regards, Vscene

Your application will be approved quite quickly and you are then ready to log in using your university email address and password. Once your request has been approved you will get a welcome email from Vscene which includes a user guide. (Watch out for the email in your junk mail).

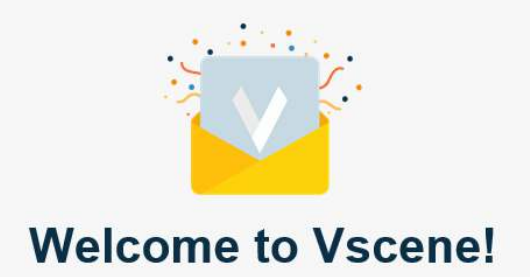

# Here are some useful parts of the user guide.

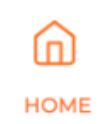

## Home

Here, you can view details of all Scheduled Meetings and Spaces you're a member of, filter Scheduled Meetings and Spaces by name or ID using

the search bars, and chat with members of your Organisation from the chat panel.

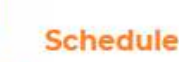

### SCHEDULE

Schedule meetings days, weeks, months or years in advance. You can customise your meeting title, description and date & time details, as well as schedule your meeting to repeat, record or operate in Lecture Mode. You can add Members, Moderators and Room Systems.

Log in to Vscene using university email address and password:

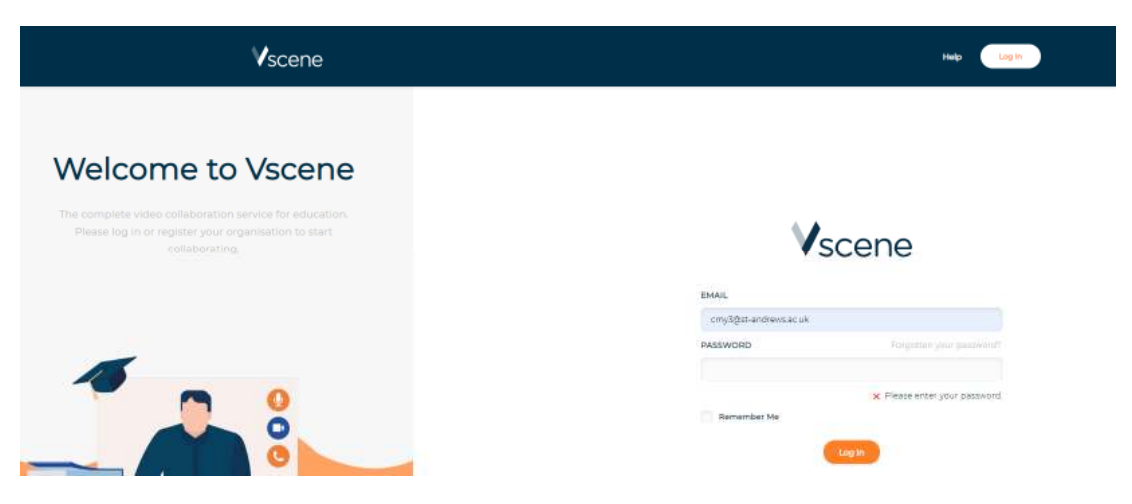

You will arrive at the following Home Page:

| MEETINGS | Search by meeting name of              | ю.                                         |                         |                        | a |
|----------|----------------------------------------|--------------------------------------------|-------------------------|------------------------|---|
| a        | OWNER                                  | T.1.2                                      | INITIAL START           | NEXT OCCURRENCE        |   |
| 2009     | Catriona Young<br>cm;53pt and vectors  | ADC Improvement Project<br>16 March        | March 10, 2020 - 17:25  | N/5                    | 1 |
| 1 Aver   | Cathona Young                          | War 2 ScotGEM GCM<br>Weekly Review Meeting | August 27, 2019 - 14:00 | March 10, 2020 - 14/00 | 1 |
| 2044     | Catchers Woung<br>cry3gin and sector.  | SostGEM Staffing Group -<br>March 12       | Minch 12, 2020 - 09:50  | NO.                    | 1 |
| 2410     | Cabrierie Young                        | AGC Improvement Project<br>SI March        | March 19, 2020 - 15:30  | ци                     | 1 |
| 268.05   | Castiona Young<br>eng/Spin-andrese ac. | ADC improvement project<br>24 March        | March 24, 2020 - 1255   | NA                     | 1 |
|          |                                        |                                            | < y = y                 |                        |   |
| SPACES   | Geenith by space name                  |                                            |                         |                        | Q |
|          |                                        |                                            |                         |                        |   |

Chat

The chat panel allows you to start chats and send instant messages to users within your Organisation. Multiple chat windows can be open at the same time. You can minimize or close chat windows individually, or collectively, by using the chat bubble at the bottom right of your page.

If you decide to start a direct video call, previous text communications will be shown in the text chat of the video call.

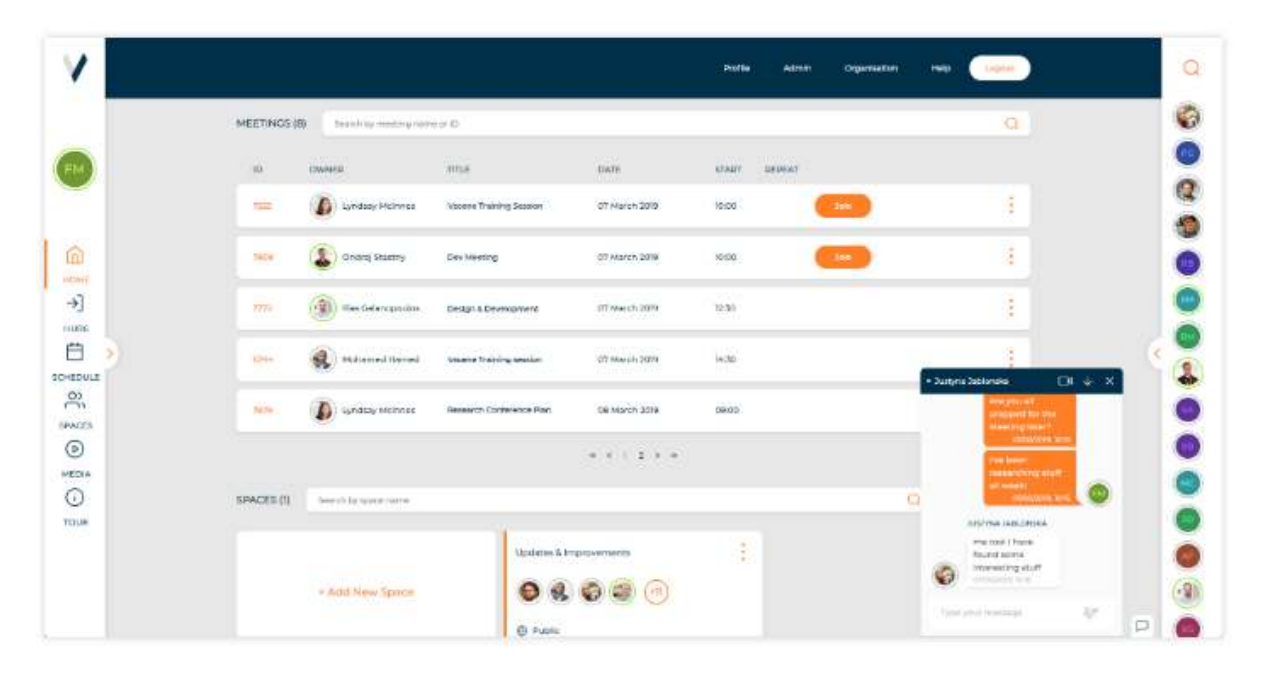

To Schedule a meeting and invite participants go to 'Schedule' on the left hand side.

| scene     |    |   |                                  |              |            |                            |    | Pone nep               |   |
|-----------|----|---|----------------------------------|--------------|------------|----------------------------|----|------------------------|---|
| CV        |    |   | SCHEDULE MEETING                 |              |            |                            |    |                        |   |
|           |    |   | TITLE                            |              |            |                            |    | MEMBERS                |   |
|           |    |   | Provide a title for your meeting | 1            |            |                            | 50 | Start typing to search | Q |
| IONA YOUN | G  |   | DESCRIPTION                      |              |            |                            |    | MODERATORS             |   |
| E         | >  |   | Provide a description for your r | neeting      |            |                            |    | Start typing to search | Q |
|           |    |   | DAY                              | START        | END        | REPEAT                     |    | CUESTS                 |   |
| 5         | >  |   | Thu Mar 05 2020                  | 13:00 ~      | 14:00      | <ul> <li>I</li> </ul>      |    | Invite via e-mail      | Q |
|           |    |   | SETTINGS                         |              |            |                            |    | ROOM SYSTEMS           |   |
| EDULE     | >  | 5 | Enable PIN                       | Lecture mode |            | Record meeting             |    | Start typing to search | Q |
|           |    | 2 | Mark invite as private           | Webcarring C | ÷          | Record content full screen |    |                        |   |
| CES       | >  |   |                                  |              |            |                            |    |                        |   |
|           |    |   |                                  | Schedu       | le Meeting |                            |    |                        |   |
| dΑ        | >  |   |                                  |              |            |                            |    |                        |   |
|           | 32 |   |                                  |              |            |                            |    |                        |   |

You add the details of the meeting you want to schedule and invite participants by adding their emails at the side. Invited individuals will then be sent an invitation to join the meeting.

# You've been invited to a Vscene Meeting

Catriona Young has invited you to a Scheduled Meeting on Vscene!

Meeting Ref: 12571 Date: 13 Aug 2019 Start time: 14:00 (Timezone: Europe/London ) End time: 15:00

Notes: Weekly Review

### How do I join this Meeting?

| Right-click or   | Web Browser<br>Click on this link - https://app.vscene.net/r/Bbh1r13pxi |
|------------------|-------------------------------------------------------------------------|
|                  | Via Room System                                                         |
|                  | <ul> <li>V-Room - 1461516</li> </ul>                                    |
| × Right-click or | <ul> <li>GDS/E.164 number - 0044010501461516</li> </ul>                 |
|                  | IP/H.323 - 1461516@212.219.85.150                                       |
|                  | SIP - 1461516@vscene.jisc.ac.uk                                         |

You will be sent an email confirmation of the meeting including the details that you can send to anyone you want for them to join the meeting through their phone, web browser, skype etc.

| TITLE                                                                                                    |                                             |              |
|----------------------------------------------------------------------------------------------------|---------------------------------------------|--------------|
| IIILE                                                                                                    |                                             | GUESTS       |
| Local Appraisal Meeting - D+G                                                                                                    |                                             | A rs277@st-a |
| DATE AND TIME                                                                                                    |                                             |              |
| February 11, 2020, 19:00 - 21:00                                                                                                    |                                             |              |
| MEETING SETTINGS                                                                                                    |                                             |              |
|                                                                                                    |                                             |              |
|                                                                                                    | Edit meeting                                |              |
|                                                                                                    |                                             |              |
|                                                                                                    |                                             |              |
| 🥝 This meetin                                                                                                    | ig starts today at 19:00 and ends at 21:00. |              |
| CALL DETAILS:                                                                                                    |                                             |              |
| MOBILE APP:<br>Copy and paste the extension: 1441683                                                                                                    |                                             |              |
| PHONE:                                                                                                    |                                             |              |
| Call +44 (0)300 201 0142. Then enter the extension:<br>1441683#                                                                                                    |                                             |              |
| Call +44 (0)300 201 0142. Then enter the extension:<br>1441683#<br>H323:<br>1441663@212.219.85.150                                                                                        |                                             |              |
| Call +44 (0)300 201 0142. Then enter the extension:<br>1441683#<br>1441683@212.219.85150<br>SIP:<br>1441683@vscene.net                                                                    |                                             |              |
| Call +44 (0)300 201 0142. Then enter the extension:<br>1441683#<br>H\$23:<br>1441683@212.219.85.150<br>SIP:<br>1441683@vscene.net<br>EI64<br>0044010501441683                             |                                             |              |
| Call 444 (0)300 201 0142. Then enter the extension:<br>1441683#<br><b>H323:</b><br>1441683@v212.219.85.150<br>SIP:<br>1444683@vscene.net<br>EI64<br>0044010501441683<br>V-ROOM<br>1441683 |                                             |              |

Always book the meetings for ten minutes before they are due and close them ten minutes after they are due to stop as this will allow set up time.